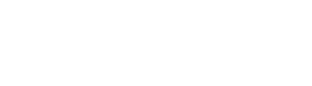

# Réservation d'un court avec la solution Plugin

# Mode d'emploi

#### Prérequis :

- Une connexion internet
- Ordinateur, tablette ou smartphone
- Un nom d'utilisateur et mot de passe personnel
- Pour les personnes ne disposant pas d'internet et d'un ordinateur, un écran est disponible au club house

#### Accès au site de réservation

Il est possible d'accéder au site de réservation depuis le site du Tennis Club ( https://tennis.orbe.ch )

#### **Tennis Club Orbe**

Bienvenue sur notre site

PLUGI

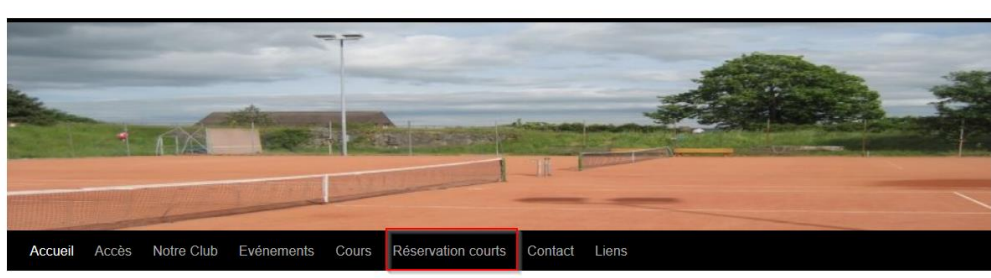

#### Depuis un écran au club house

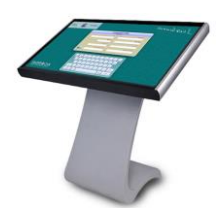

Depuis votre ordinateur, tablette ou smartphone avec le lien suivant : <u>https://tcorbe.plugin.ch</u> Une application est également disponible pour smartphones Android ou Apple

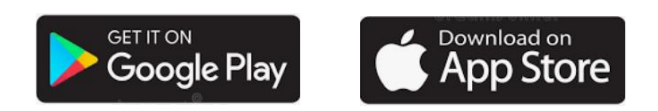

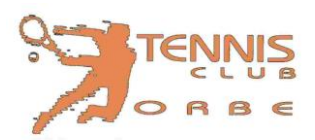

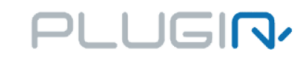

# Votre 1<sup>ère</sup> connexion

Lors de votre première connexion vous devrez impérativement valider votre profil. En effet nous utilisons ces données pour la gestion des membres !

|                                                                                                    | Tennis Club Orbe                                                                                                    | DE<br>EN<br>FI |
|----------------------------------------------------------------------------------------------------|----------------------------------------------------------------------------------------------------|----------------|
| TENNIS<br>ETÉ 2020       08:00         15:21:11       09:00         Dimanche 26 Avril 2020       10:00         Lu Ma Me Je Ve Sa Dl       10:00         1 2 2 3 4 3       11:00         1 2 2 3 4 3       11:00         1 2 2 3 4 3       11:00         1 2 2 3 4 3       11:00         1 2 2 3 4 3       11:00         20 21 22 22 32 4 25 26       26         27 28 29 30       18:00         19:00       20:00         Zinscription au cours/stage       20:00         Contacter le dub       21:00         Se connecter :       mod 'utilicateur         password       Se connecter         Mot de passe oublié ?       1 | Saisissez votre nom d'utilisateur et votre<br>mot de passe. Si vous ne les avez pas<br>reçus par e-mail, vous pouvez nous<br>envoyer un e-mail à tennis@orbe.ch ou<br>contactez un membre du comité. |                |

#### MODIFIER MON PROFIL -

| Genre :                        | Homme Femme               | <        |                                         |
|--------------------------------|---------------------------|----------|-----------------------------------------|
| Prénom :                       | John                      |          |                                         |
| Nom :                          | Doe                       |          |                                         |
| Adresse e-mail<br>:            | tennis@orbe.ch            | <        | 1) Vérifier votre adresse e-mail, date  |
| Date de<br>naissance :         | 1980-01-01                |          | de naissance, adresse postale et        |
| Pays de<br>résidence :         | Suisse ~                  |          | numéro de téléphone.                    |
| Langue :                       | Français ~                |          | 2) Modifier votre un mot de passe       |
| Adresse 1 :                    | Rue du Signal 1           | <        | 3) Choisir si yous souhaitez recevoir   |
| Adresse 2 :                    |                           |          |                                         |
| Code postal :                  | 1350                      | <        | une notification par e-mail lors d'une  |
| Ville :                        | Orbe                      | *        | de vos réservations.                    |
| Téléphone :                    | +41 • 79 111 11 11        | V        |                                         |
| Nom<br>d'utilisateur :         | jdoe                      | <b>V</b> | 4) Choisir de recevoir les factures par |
| Password :                     |                           | <b>V</b> | e-mail ou non (Cliquer sur l'option     |
| Confirmer :                    |                           | <        | choisie)                                |
| Notification par<br>e-mail :   | Supprimer une réservation |          | ,                                       |
|                                | Nouvelle réservation      |          |                                         |
| Grouper les<br>factures avec : |                           |          |                                         |
| Recevoir les<br>factures       | oui non                   |          |                                         |
| par e-mail :                   |                           |          | Cliquez sur «Modifier mon profil»       |
|                                | Tennis - Eté 2020         | /        | pour enregistrer vos modifications      |
|                                |                           |          |                                         |

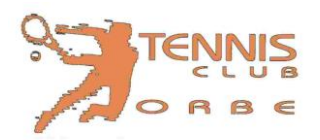

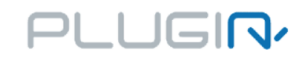

# Réservation d'un court

Une fois connecté au système avec votre nom d'utilisateur et votre mot de passe, vous pourrez voir les différentes disponibilités des courts. Vous verrez également votre quota de réservation en cours. Pour voir la semaine entière vous pouvez cliquer sur << Semainier >>.

|                                                                                                    | Tennis Club Orbe                                                                                                    |         | DE<br>EN<br>FR<br>IT |
|----------------------------------------------------------------------------------------------------|----------------------------------------------------------------------------------------------------|---------|----------------------|
| TENNIS<br>ETÉ 2020<br>16:57:02                                                                                                    | Nombre de réservations en cours autorisées : 5<br>Utilisé : 2, Restant : 3<br>Nombre d'invités payants restant : 9                                                                                                    |         |                      |
| Nurli 2020       Lu Ha He Je Ve Sa Di       1     2       2     2       2     2       2     2       2     2       2     2       2     2       2     2       2     2       3     3       Chercher un partenaire (0)       Mon profil       Thscription au cours/stage       Contacter le dub       Decomesion | Court 1 00:00 00:00 10:00 11:00 11:00 13:00 13:00 14:00 15:00 16:00 16:00 17:00 19:00 19:00 19:00 20:00 21:00 21:0 | Court 2 | Court 3              |

Choisir la date et cliquer sur le court et l'heure, par exemple le 30 avril à 14h00. Apparait alors la fenêtre suivante :

|                                         | Tennis Clu                           | b Orbe                                                                                                    |                       |   |
|-----------------------------------------|--------------------------------------|----------------------------------------------------------------------------------------------------|-----------------------|---|
| MILS                                    |                                      |                                                                                                    |                       |   |
|                                         | Utilisé : 2, Restant : 3             | Date                                                                                                    | Jeudi 30 Avril 2020   |   |
|                                         | Nombre d'invités payants restant : 9 | Heure :                                                                                                    | 14:00 - 15:00         |   |
|                                         |                                      | Ressources :                                                                                                    | Court 1 (1)           |   |
| eudi 30 Avril 2020                      | 00:00                                | Nombre de personne                                                                                                    | 2 4                   |   |
| Avril 2020 0                            | 00:00                                | Personnes 1                                                                                                    | Doe John              |   |
| u Ma Me Je Ve Sa Di                     | 10:00                                | a second second s | Partenaire 2          |   |
|                                         | 11:00                                |                                                                                                    |                       |   |
|                                         | 12:00                                |                                                                                                    | Aputer la réservation |   |
|                                         | 13:00                                |                                                                                                    |                       |   |
| 10 21 22 23 24 25 26                    | 14:00                                |                                                                                                    |                       |   |
| 27 28 29 30                             | 15:00                                |                                                                                                    |                       |   |
|                                         | 16:00                                |                                                                                                    |                       |   |
| téserver                                | 17:00                                |                                                                                                    |                       |   |
| Semainier<br>Thercher un partenaire (0) | 18:00                                |                                                                                                    |                       |   |
| ton profil                              | 19:00                                |                                                                                                    |                       |   |
| nscription au cours/stage               | 20:00                                |                                                                                                    |                       |   |
| Déconnexion                             | 21:00                                |                                                                                                    |                       | × |
|                                         | 22:00                                |                                                                                                    |                       |   |

Vous devez sélectionner un partenaire

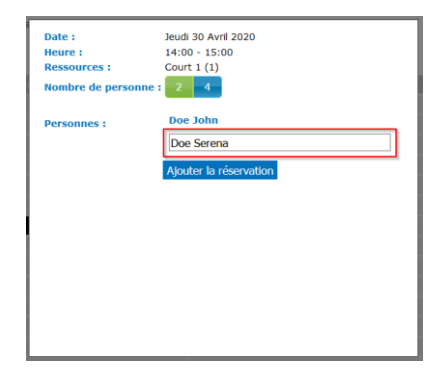

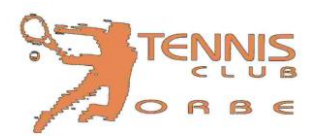

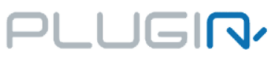

Si vous réservez pour un double, vous devez fournir le nom de tous les joueurs !

| Date :<br>Heure : | Jeudi 30 Avril 2020<br>14:00 - 15:00 |  |
|-------------------|--------------------------------------|--|
| Ressources :      | Court 1 (1)                          |  |
| Nombre de perso   | nne : 2 4                            |  |
| Personnes :       | Doe John                             |  |
|                   | Partenaire 2                         |  |
|                   | Partenaire 3                         |  |
|                   | Partenaire 4                         |  |
|                   | Ajouter la réservation               |  |
|                   |                                      |  |
|                   |                                      |  |
|                   |                                      |  |
|                   |                                      |  |
|                   |                                      |  |

Cliquer sur << Ajouter la réservation >>, votre réservation sera visible et en passant la souris sur la réservation vous verrez le nom de votre partenaire.

| han a stand                                   |       | Court 1 |                        |
|-----------------------------------------------|-------|---------|------------------------|
| udi 30 Avril 2020                             | 08:00 |         |                        |
| Avril 2020 O                                  | 09:00 |         |                        |
| u Ma Me Je Ve Sa Di                           | 10:00 |         |                        |
| 1 2 3 4 5                                     | 11:00 |         |                        |
| 6 7 8 9 10 11 12                              | 12:00 |         | _                      |
| .3 14 15 16 17 18 19                          | 13:00 |         | Doe John<br>Doe Serena |
| 21 22 23 24 25 <mark>26</mark>                | 14:00 |         | <                      |
| 7 28 29 30                                    | 15:00 |         | Court 1<br>14:00       |
|                                               | 16:00 |         |                        |
| éserver                                       | 17:00 |         |                        |
| nercher un partenaire (0)                     | 18:00 |         |                        |
| on profil                                     | 19:00 |         |                        |
| iscription au cours/stage<br>ontacter le club | 20:00 |         |                        |
| econnexion                                    | 21:00 |         |                        |
|                                               | 22:00 |         |                        |
| Doe John                                      |       |         |                        |

Votre réservation sera également visible sous << Réservation en Cours >>

| Réserve                                         | er                           |         |
|-------------------------------------------------|------------------------------|---------|
| Semainier<br>Chercher un partenaire (0)         |                              |         |
| Mon pro                                         | ofil                         |         |
| Inscription au cours/stage<br>Contacter le club |                              |         |
| Déconn                                          | exion                        |         |
|                                                 |                              |         |
|                                                 | Doe John                     |         |
|                                                 |                              |         |
| RÉS                                             | SERVATION                    | I EN    |
|                                                 | COURS                        |         |
| SPOR                                            | DATE                         | ▲ TER.▲ |
|                                                 | 2020-04-27                   | 2       |
| Tennis                                          |                              |         |
| Tennis                                          | 16:00                        |         |
| Tennis<br>Tennis                                | 16:00<br>2020-04-28<br>18:00 | 1       |
| Tennis<br>Tennis                                | 16:00<br>2020-04-28<br>18:00 | 1       |

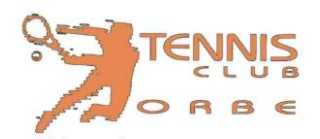

De TCO 🚖

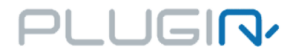

Si vous avez choisi de recevoir une notification lors de votre réservation, elle vous sera confirmée par courriel.

Sujet TC Orbe - 2020-04-30 : Réservation court de tennis Pour TCO Salut, Comme convenu, j'ai réservé l'heure de Tennis suivante: • Date : 2020-04-30 • Heure: 14:00 • Terrain : Court 1(1) • Joueurs: Doe John, Doe Serena, Avec mes meilleures salutations John Doe P.S- Ceci est un message automatique.

> Invitation à un évènement Titre : TC Orbe - 2020-04-30 : Réservation court de tennis Lieu : Court 1 (1) Quand : jeudi, 30 avril 2020 14:00 – 15:00

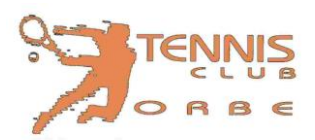

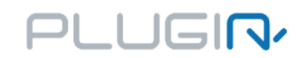

## Réservation avec un invité

Par défaut, nous avons défini que vous pouvez inviter 10 personnes par année (en fin de saison, chaque réservation vous sera facturée 10 Fr.), si vous atteignez la limite de réservation avec un invité, vous pouvez nous contacter par courriel tennis@orbe.ch.

|    |   |                         | TENNIS                                                    |  |  |  |
|----|---|-------------------------|-----------------------------------------------------------|--|--|--|
|    |   |                         |                                                           |  |  |  |
|    | ^ | Nombre d<br>Utilisé : 1 | le réservations en cours autorisées : 5<br>1, Restant : 4 |  |  |  |
|    |   | Nombre d                | Nombre d'invités payants restant : 8                      |  |  |  |
| -  |   |                         | Court 1                                                   |  |  |  |
|    |   | 08:00                   |                                                           |  |  |  |
| 0  |   | 09:00                   |                                                           |  |  |  |
| Di |   | 10:00                   |                                                           |  |  |  |

Le nom d'utilisateur pour l'invité est << Non membre Invité >>

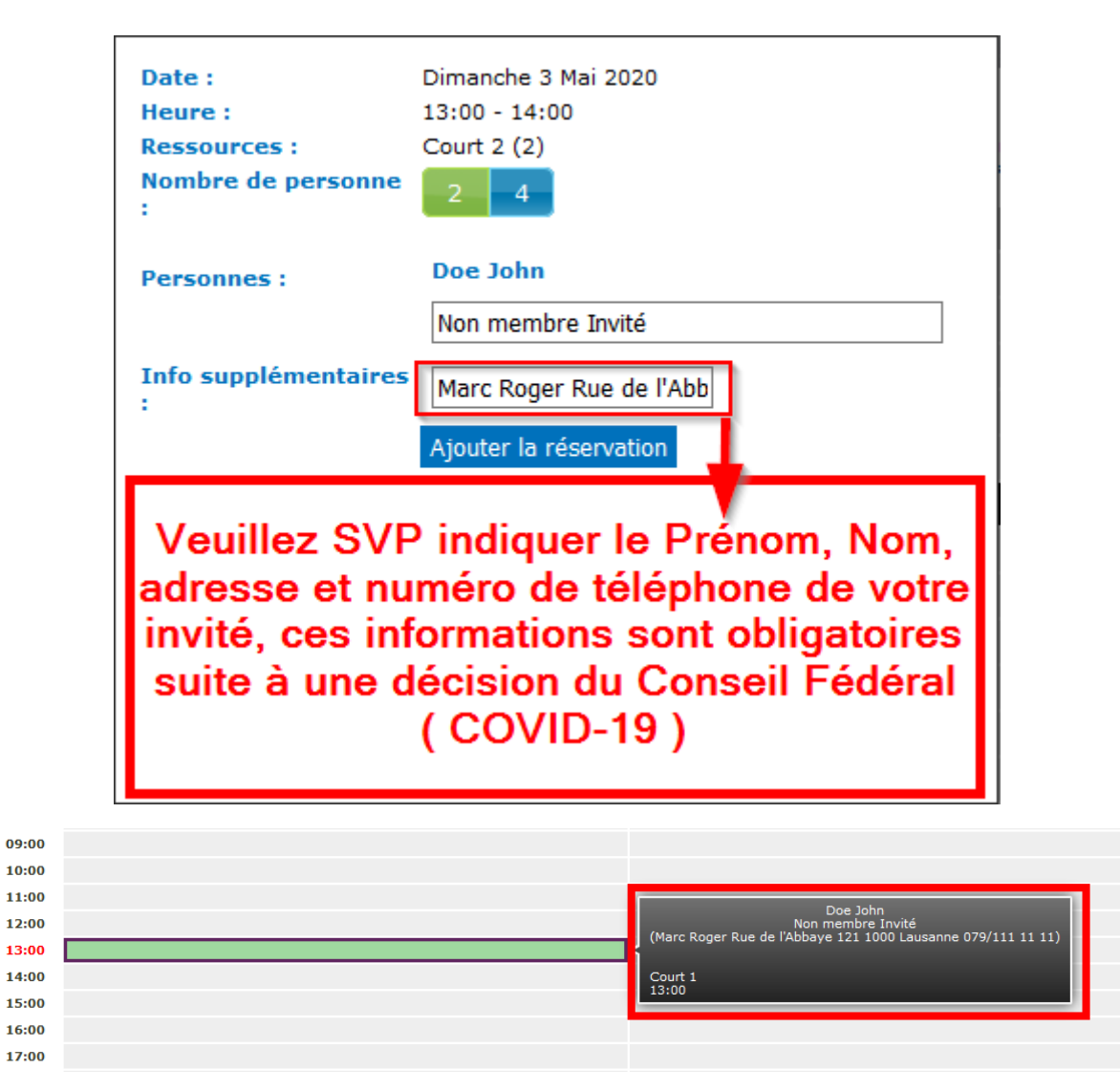

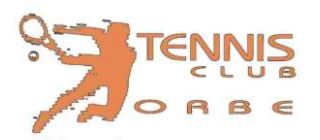

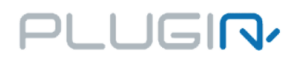

Si vous avez choisi de recevoir une notification lors de réservation, vous allez recevoir un courriel avec les informations sur la réservation.

| De Moi <tco_pbu@vonet.ch>☆</tco_pbu@vonet.ch>                | ↑ Répo                                                     |
|--------------------------------------------------------------|------------------------------------------------------------|
| Sujet TC Orbe - 2020-04-29 : Réservation court de tennis     |                                                            |
| Réponse à TCO 🚖, Moi <tco_pbu@vonet.ch> 😭</tco_pbu@vonet.ch> |                                                            |
| Pour Moi <tco_pbu@vonet.ch>☆</tco_pbu@vonet.ch>              |                                                            |
| C TENNIS                                                     |                                                            |
| Salut,                                                       |                                                            |
| Comme convenu, j'ai réservé l'heure de Tennis suivante:      |                                                            |
| • Date : <b>2020-04-29</b>                                   |                                                            |
| • Heure: 12:00                                               |                                                            |
| Terrain : Court 2(2)                                         |                                                            |
| <ul> <li>Joueurs: Doe John, Non membre Invité,</li> </ul>    |                                                            |
| Avec mes meilleures salutations                              |                                                            |
| John Doe                                                     |                                                            |
|                                                              |                                                            |
|                                                              |                                                            |
| P.S- Ceci est un message automatique.                        |                                                            |
| 0                                                            |                                                            |
|                                                              | Invitation à un évènement                                  |
|                                                              | Titre : TC Orbe - 2020-04-29 : Réservation court de tennis |
|                                                              | Lieu : Court 2 (2)                                         |
|                                                              |                                                            |
|                                                              |                                                            |

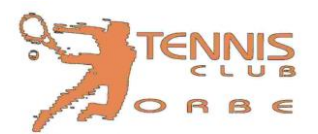

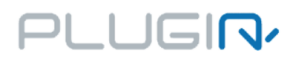

## Suppression ou modification d'une réservation

Si vous désirez changer votre heure ou date de jeu, vous devez d'abord supprimer votre réservation, puis en créer une nouvelle. En cliquant sur << valider les modifications >> vous pouvez uniquement modifier votre partenaire.

| Date :            | Jeudi 30 Avril 2020                    |
|-------------------|----------------------------------------|
| Heure :           | 14:00 - 15:00                          |
| Ressources :      | Court 1 (1)                            |
| Nombre de personn | e:2                                    |
|                   |                                        |
| Personnes :       | Doe John                               |
|                   | Doe Serena                             |
|                   |                                        |
|                   |                                        |
| Valider les r     | modifications Supprimer la réservation |
|                   |                                        |
|                   |                                        |
|                   |                                        |
|                   |                                        |
|                   |                                        |
|                   |                                        |
|                   |                                        |
|                   |                                        |
|                   |                                        |
|                   |                                        |
|                   |                                        |
|                   |                                        |

Si vous avez choisi de recevoir une notification lors de chaque réservation, un courriel vous confirmera l'annulation.

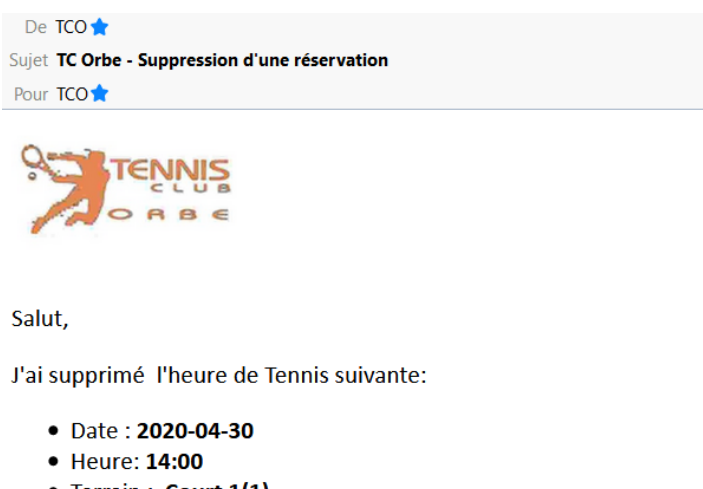

- Terrain : Court 1(1)
- Joueurs: Doe John, Doe Serena,

Avec mes meilleures salutations

John Doe

P.S- Ceci est un message automatique.

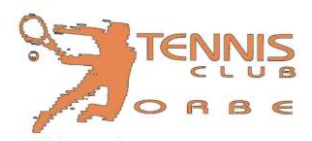

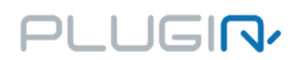

# Nom d'utilisateur perdu

Si vous avez oublié votre nom d'utilisateur, en cliquant sur << Mot de passe oublié ? >> et en introduisant votre adresse de courriel, vous recevrez la liste des noms d'utilisateurs liés à cette adresse.

| Réserver<br>Semainier<br>Contacter le club/centre | MOT DE PASSE OUBLIÉ<br>Entrez votre nom d'utilisateur ou votre e-mail : <u>idoe@bluewin.ch</u><br>Créer un nouveau mot de passe |
|---------------------------------------------------|----------------------------------------------------------------------------------------------------|
| Se connecter :<br>nom d'utilisateur               |                                                                                                    |
| password                                          |                                                                                                    |
| Se connecter                                      |                                                                                                    |
| Mot de passe oublié ?                             |                                                                                                    |

Vous recevrez un courriel avec la liste des noms d'utilisateurs.

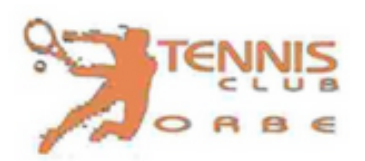

Salut,

Comme convenu, voici tous les noms d'utilisateurs liés à l'adresse e-mail entrée.

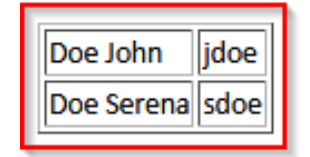

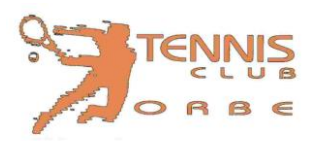

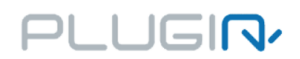

## Mot de passe perdu

Si vous avez oublié votre mot de passe, en cliquant sur << Mot de passe oublié ? >> et en introduisant votre nom d'utilisateur, vous recevrez un nouveau mot de passe par courriel.

| Réserver<br>Semainier<br>Inscription au cours/stag<br>Contacter le club | MOT DE PASSE OUBLIÉ<br>Entrez votre nom d'utilisateur ou votre e-mail : jjdoe<br>Créer un nouveau mot de passe |
|-------------------------------------------------------------------------|----------------------------------------------------------------------------------------------------|
| Se connecter :<br>nom d'utilisateur                                     | 1                                                                                                    |
| password<br>Se connecter                                                |                                                                                                    |
| Mot de passe oublié ?                                                   |                                                                                                    |

Prière de changer le mot de passe rapidement.

Salut, Comme convenu, ton mot de passe a été changé : • Nom : **Doe** 

- Prénom: John
- Utilisateur : jdoe
- Mot de passe : 507243

Pour des raisons de securité, prière de changer le mot de passe depuis la page de votre profil.

Avec nos meilleures salutations

P.S- Ceci est un message automatique.

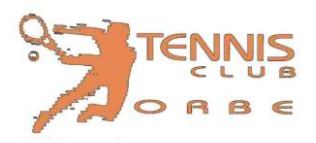

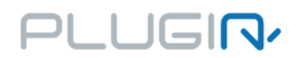

Pour changer le mot de passe, vous devez cliquer sur << Mon profil >> dans le menu de gauche de la page d'accueil.

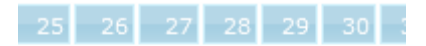

Réserver Semainier Chercher un partenaire (0) Mon profil Contacter le club/centre Déconnexion

#### **MODIFIER MON PROFIL** -

| Genre :                | Homme Femme               | <b>V</b> |
|------------------------|---------------------------|----------|
| Prénom :               | John                      |          |
| Nom :                  | Doe                       |          |
| Adresse e-mail<br>:    | tennis@orbe.ch            | <b>~</b> |
| Date de<br>naissance : | 1980-01-01                | <b>~</b> |
| Pays de<br>résidence : | Suisse ~                  |          |
| Langue :               | Français ~                |          |
| Adresse 1 :            | Rue du Signal 1           | <b>V</b> |
| Adresse 2 :            |                           |          |
| Code postal :          | 1350                      | <b>V</b> |
| Ville :                | Orbe                      | <b>V</b> |
| Téléphone :            | +41 • 79 111 11 11        |          |
| Nom<br>d'utilisateur : | jdoe                      | ٧        |
| Password :             | •••                       | <b>V</b> |
| Confirmer :            | •••                       | <b>V</b> |
| Notification par       | Supprimer une réservation |          |
| e-mail :               |                           |          |
|                        | Nouvelle reservation      |          |
| Grouper les            |                           |          |

factures avec :

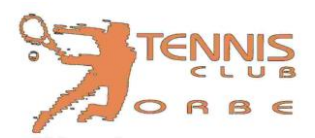

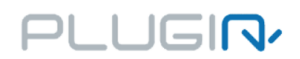

# Une question ou une remarque

Depuis la page d'accueil vous pouvez nous envoyer un courriel en cas de question ou de remarque.

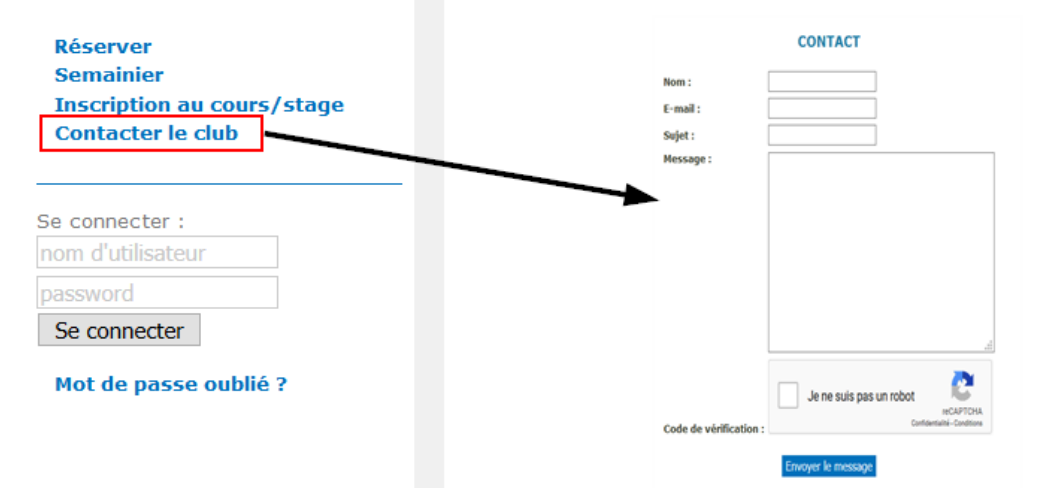